## **Cell-Broadcast-System**

Standardmäßig ist Cell Broadcast auf allen kompatiblen Geräten aktiv, sofern diese die aktuellste Version des Betriebssystems installiert haben. Um zu überprüfen, ob Ihr Handy Cell-Broadcast-Nachrichten empfangen kann oder diese ggf. zu aktivieren bzw. zu deaktivieren, gehen Sie wie folgt vor:

## Cell-Broadcast-Einstellungen auf dem iPhone:

- Öffnen Sie die Geräteeinstellungen
- Wählen Sie "Mitteilungen"
- Scrollen Sie an das untere Ende des Bildschirms
- Unter "Cell Broadcast Alerts" können Sie die Einstellungen vornehmen
- Aktiviert sein sollten die Punkte "Extreme Gefahr" und "Gefahreninformationen"
- Die Option "Test-Warnungen" dient lediglich internen Zwecken der Telefonanbieter und muss nicht aktiviert werden.

## Cell-Broadcast-Einstellungen auf Android-Geräten:

- Öffnen Sie die Geräteeinstellungen
- Wählen Sie den Menüpunkt "Benachrichtigungen"
- Unter "Notfallbenachrichtigungen für Mobilgeräte" können Sie die Einstellungen vornehmen
- Aktiviert sein sollten die Punkte "Extreme Gefahr", "Erhebliche Gefahr" und "Gefahreninformation"
- Nicht zu aktivieren brauchen Sie die Option "Testwarnung", da diese internen Zwecken der Telefonanbieter dient.

Ein weiterer Weg zu den Cell-Broadcast-Einstellungen führt bei Android-Geräten über die App "Messages".